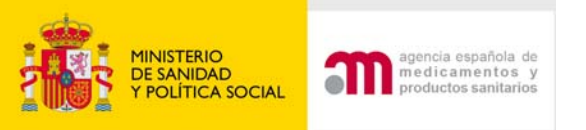

## ENVIO DE SOLICTUDES POR EL PORTAL ECM

### Agencia Española de Medicamentos y P.S. (AEMPS)

Madrid, 1 Junio 2009

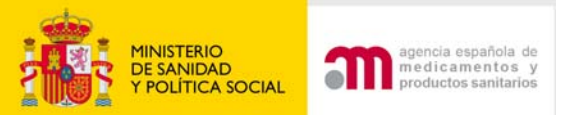

# Enviar solicitud a la AEMPS/ CEIC

Ensayos Clínicos con Medicamentos

🐴 🖪 Idioma Español

### Bienvenidos al portal Ensayos Clínicos con medicamentos del Mº de Sanidad y Consumo

En esta aplicación podrá:

1. Rellenar y modificar los formularios de solicitud en un formato compatible con E

2. Presentar solicitudes en formato electrónico con carácter oficial referentes a:

 Nuevo Ensavo Clínico. Ensavo Clinico en Tramite

- Ensayo Clínico autorizado
- Otro tipo de solicitud
- 3. Consultar la situación de una solicitud previa:
  - A la AEMPS: (Todavía no disponible).

Aunque se puede utilizar los botones "Atrás" y "Adelante" del navegador para re forma de quardar los datos de la aplicación es pulsando el botón "Continuar"

Para más avuda sobre la aplicación y la forma en la que se deben rellenar los for pantalla justo debajo de la cabecera, o puede consultar los manuales de la aplica

- Manual de ayuda ECM En tramite
- Manual de avuda ECM solicitud inicial

Correo electrónico recepción incidencias: incidensavos@agemed.es

Para poder realizar el envío el formulario UE y la carta de acompañamiento (XML deben estar correctamente completados

Para saber más sobre las características de esta aplicación pulse en el enlace siguiente

Más información

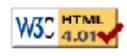

Agencia Española de Medicamentos y Productos Sanitarios

Parque Empresarial Las Mercedes - Edificio 8, Calle Campezo 1 - 28022 Madrid | e-Mail: ayuda usuario aemps@agemed.es Centro Coordinador de CEICs Paseo del Prado 18 - 20, 28071 Madrid | e-Mail: <u>cc-ceics@msc.es</u>

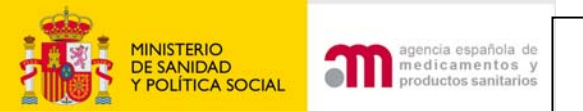

## Cargar el XML de un formulario UE almacenado

| MINISTERIO<br>DE SANIDAD<br>Y CONSUMO                                  | Ensayos Clínicos con Medicamentos                                                                                                    |
|------------------------------------------------------------------------|----------------------------------------------------------------------------------------------------|
| 🥑 Ă 🖪 Idioma Español                                                   |                                                                                                    |
| Solicitud de nue                                                       | evo Ensayo Clínico                                                                                                    |
| <b>Numero Eudr</b><br>Para proporcio<br>ensayo un núi<br>también en ot | <b>aCT:</b><br>onar un número de referencia único para los ensayos clínicos que se lleven a cabo en al menos un país de la comunidad, se le proporcionará a cada<br>mero único - el Número EudraCT, el cual debe ser incluido en todos las solicitudes de Ensayos Clínicos dentro de la Comunidad y que es necesario<br>ros documentos relacionados con Ensayos Clínicos (ej. Informes de Reacciones Adversas -SUSAR-). |
| Deben realiza                                                          | rse los pasos 1 y 2 que aparecen más abajo para poder obtener el Número EudraCT.                                                                                                    |

#### Número EudraCT. Paso 1

El primer paso del proceso es obtener un el código de seguridad. El código de seguridad se enviará a la dirección de correo electrónico proporcionada por usted en el formulario de solicitud, y es necesario para completar la solicitud del Número EudraCT. El código de seguridad es valido solo para un Número EudraCT y expira a las 24 horas.

Solicitar Código de Seguridad (página Web en inglés -EMEA- )

#### Número EudraCT. Paso 2

Esta es la solicitud principal que permite al solicitante obtener el Número EudraCT que servirá para identificar de forma única a un Ensayo clínico. El Número EudraCT se enviará a la dirección de correo electrónico especificada por usted en el formulario de solicitud.

Solicitar número EudraCT (página Web en inglés -EMEA- )

Nuevo Ensayo Clínico

Cargar una solicitud de ensayo clínico almacenada

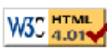

Agencia Española de Medicamentos y Productos Sanitarios Parque Empresarial Las Mercedes - Edificio 8, Calle Campezo 1 - 28022 Madrid | e-Mail: <u>ayuda usuario aemps@agemed.es</u> <u>Centro Coordinador de CEICs</u> Paseo del Prado 18 - 20, 28071 Madrid | e-Mail: <u>cc-ceics@msc.es</u>

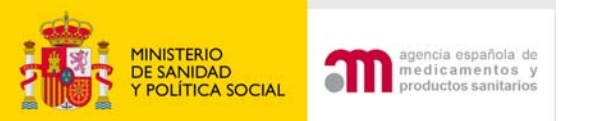

## Cargar el XML de un formulario UE almacenado

Carga de la Solicitud desde Archivo

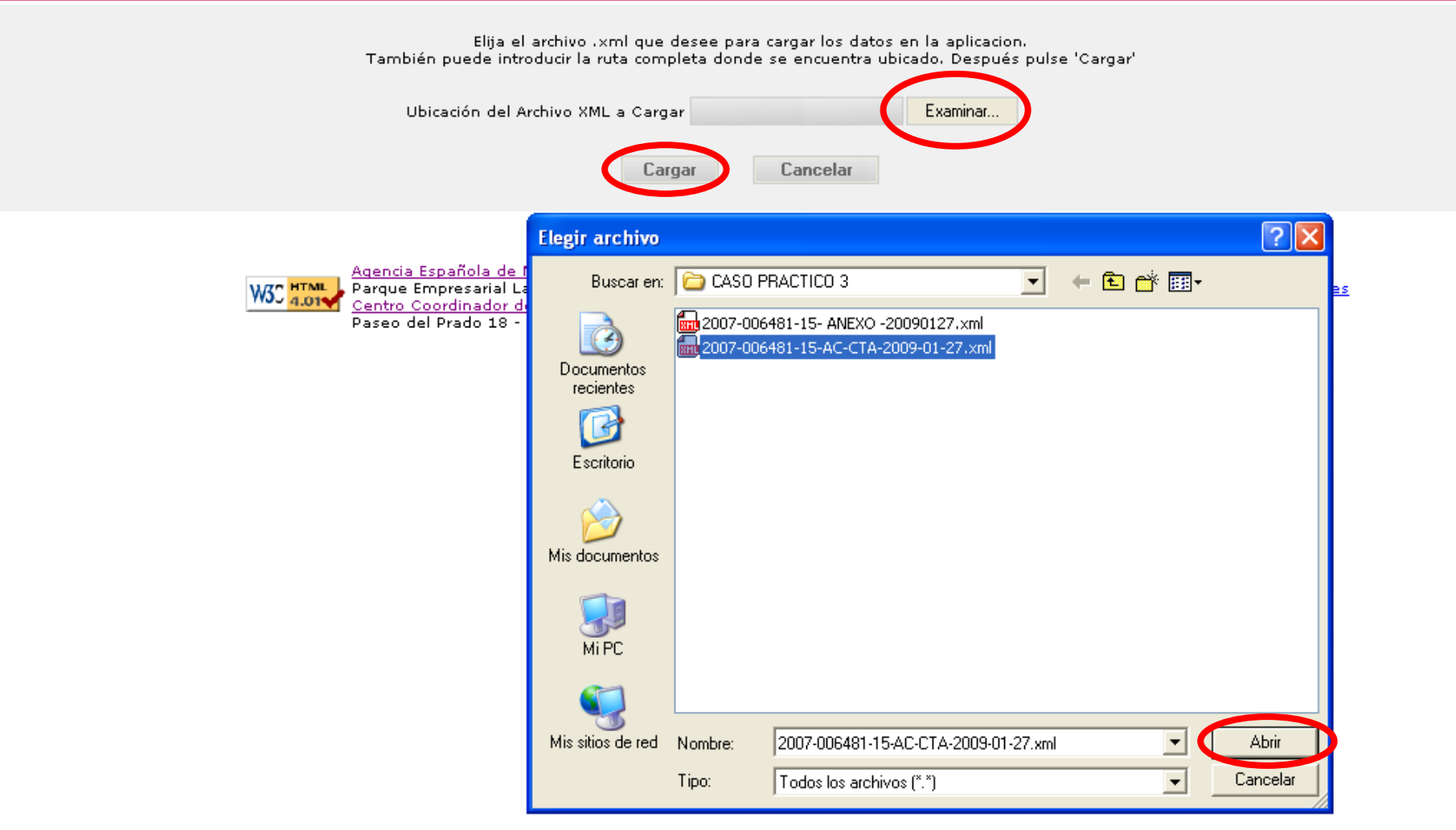

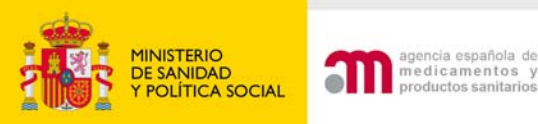

## Función: Cargar XML de carta

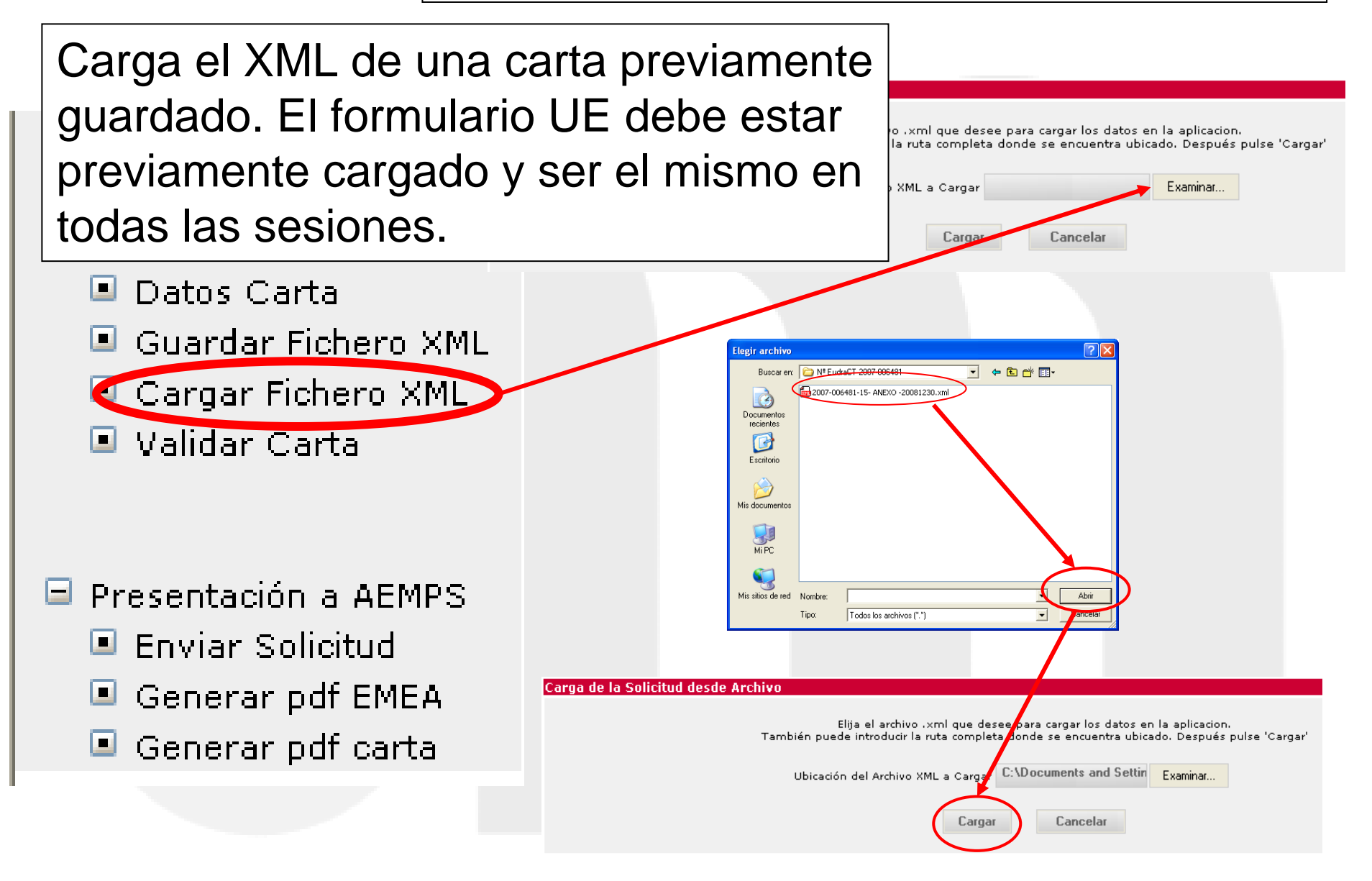

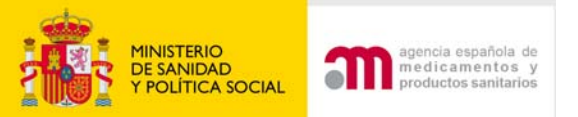

## Enviar solicitud a la AEMPS

| MINISTERIO<br>DE SANIDAD<br>Y CONSUMO                          | Ensayos Clínicos                                                                                                    | E Presentación a AEMPS                |
|----------------------------------------------------------------|----------------------------------------------------------------------------------------------------|---------------------------------------|
| ➡ Formulario de Solicitud<br>Europeo                           | 🖾 🕲 🖪 Idioma Español 💌                                                                                                    | Equipa Coligitud                      |
| 🗖 Casta da                                                     | Número EudraCT 2007-006481-15                                                                                                    | 🐸 Eliviar Sulicicuu                   |
| acompañamiento                                                 | Código de Protocolo del Promotor RD-456                                                                                                    |                                       |
| Datos Carta                                                    | Estado Miembro - Autoridad Competente España - AEMPS                                                                                                    | 🕒 Generar odt EMEA                    |
| Guardar Fichero XML Cargar Fichero XML                         | NOTA: Tras 30 minutos de inactividad, el sistema perderá todos los datos que no ha                                                                                          |                                       |
| Validar Carta                                                  | en su PC. Esto lo puede realizar pulsando sobre la opcion 'Guardar Fichero XML' con<br>de los dos opciones: 'Guardar XML Completo' o 'Guardar XML Mínimo'.                  | 🔳 Generar pdf carta                   |
| Presentación a AEMPS                                           | El boton 'Continuar' NO almacena información del XML en su PC, por lo que se recom<br>regular para evitar que accidentes inesperados (cortes de luz, fallo en el ordenador, | •                                     |
| <ul> <li>Enviar Solicitud</li> <li>Generar pdf EMEA</li> </ul> | En los formularios accesibles desde el menú de la izquierda el simbolo (*) indica qu                                                                                        |                                       |
| Generar pdf carts                                              | Detailed Guidance ENTR CT 5.2 26April2004                                                                                                    |                                       |
|                                                                | En España es obligatorio presentar junto con la solicitud del ensayo una copia del X<br>la solicitud.                                                                       |                                       |
| Presentación a CEIC                                            |                                                                                                    |                                       |
| Generar pdf EMEA                                               |                                                                                                    | · · · · · · · · · · · · · · · · · · · |
| Generar pdf carta                                              |                                                                                                    | Presentation a CEIC                   |
|                                                                |                                                                                                    | Equipa Calisitud                      |
|                                                                |                                                                                                    | 🖾 Eliviar Sulicituu                   |
|                                                                |                                                                                                    | Generar odf EMEA                      |
|                                                                |                                                                                                    |                                       |
|                                                                |                                                                                                    | 🔳 Generar pdf carta                   |
|                                                                |                                                                                                    |                                       |
|                                                                |                                                                                                    |                                       |
|                                                                |                                                                                                    |                                       |

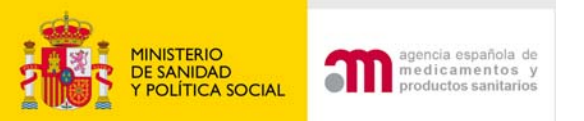

# Validar el certificado electrónico

| Seleccionar     | certificado    |                 |          |                 | ? 🔀        |  |
|-----------------|----------------|-----------------|----------|-----------------|------------|--|
| Seleccione el c | ertificado que | quiere usar.    |          |                 |            |  |
|                 |                |                 |          |                 |            |  |
| Enviado a       | Emitido        | Propósit        | Nombre   | Fecha d         | Ubicación  |  |
| 🕮 NOMB          | 1.455.57.57    | <todos></todos> | Ninguno  | agil <u>aga</u> | No dispo   |  |
|                 |                |                 |          |                 |            |  |
|                 |                |                 |          |                 |            |  |
|                 |                |                 |          |                 |            |  |
| <               |                |                 |          |                 | >          |  |
|                 |                | Aceptar         | Cancelar | Verc            | ertificado |  |
|                 |                | Heepear         | Cancelar |                 | crancado   |  |
|                 |                |                 |          |                 |            |  |
|                 |                |                 |          |                 |            |  |
|                 |                |                 |          |                 |            |  |
|                 |                |                 |          |                 |            |  |
|                 |                |                 |          |                 |            |  |
|                 |                |                 |          |                 |            |  |
|                 |                |                 |          |                 |            |  |
|                 |                |                 |          |                 |            |  |
|                 |                |                 |          |                 |            |  |

#### Security Alert

This Web site needs to create a digital signature using your private key.

WARNING: Allowing an untrusted Web site to use your private key is a security risk. The Web site could use your private key to compromise protected data or assume your identity.

Do you want this Web site to create the signature now?

Do not show this dialog box again.

If you select this check box, any Web pages within this site will be able to create digital signatures without prompting you again. However, you will be prompted again when you visit another Web site.

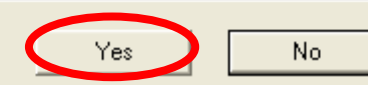

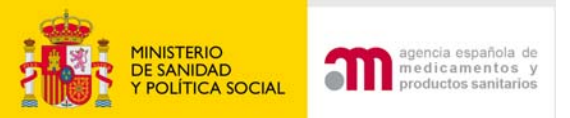

# Adjuntar la documentación de la solicitud

#### Enviar Solicitud Inicial

С

Esta pantalla permite adjuntar los documentos necesarios para el envío de la solicitud inicial (ver ayuda "?" para saber que documentos son obligatorios). Para adjuntar los archivos debe pulsar "examinar". Para añadir más de un archivo de los documentos que aparecen en la lista predeterminada ó si desea añadir otros documentos puede hacerlo mediante "añadir un archivo". Puede eliminar archivos introducidos ya subidos mediante la opción "borrar archivo" o bien pulsando el icono X situado a la derecha de la fila del archivo. Al pulsar "Subir archivos rellenos" almacena temporalmente los archivos adjuntos pero sin enviar la solicitud al destinatario. Esta opción "no deberán transcurrir más de 7 días. Al pulsar "Enviar solicitud" envía la solicitud junto con todos los archivos. Una vez enviada la solicitud ya no se podrán adjuntar más archivos.

| o Sí Hoja de información al paciente<br>o Sí Protocolo<br>o Sí Tasa                                                                                                    |                                             | Examinar                                                                   |
|----------------------------------------------------------------------------------------------------|---------------------------------------------|----------------------------------------------------------------------------|
| o Sí Protocolo<br>o Sí Tasa                                                                                                    |                                             | Examinar                                                                   |
| o Sí Tasa                                                                                                    |                                             |                                                                            |
|                                                                                                    |                                             | Examinar                                                                   |
| o No Asesoramiento científico                                                                                                    | <u> </u>                                    | Examinar                                                                   |
| Aut. al representante legal<br>Aut. del solicitante<br>Aut. en casos especiales<br>Aut. fabricantes<br>Aut. importador<br>Autor. Comp. UE que evalúan/decisiones<br>Certificado TSE                                                                                                    | ros Rellenos Enviar Solicitus               | d                                                                          |
| Certificado análisis<br>Certificados NCF (sust. biológica)<br>Conformidad dirección centro<br>Conformidad dirección centro farmacia<br>Consentimiento informado<br>Correo nº EudraCT<br>Declaración persona cualificada (NCF)<br>Dictamen comité<br>EC mismo MI<br>Estudios seguridad viral<br>Etiquetado español<br>Ficha técnica (SPC) | El nomb<br>debe se<br>será el o<br>de recib | ore de los archivos<br>er descriptivo porque<br>que muestre el acuse<br>oo |

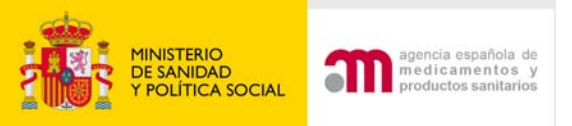

# Adjuntar la documentación de la solicitud

### El nombre de los archivos debe ser descriptivo:

Ejemplos:

- CD H. La Paz
- AF nombre del fabricante
- FT (Nombre del Medicamento en investigación)
- MI X 2538
- IMPD X 2538
- Al nombre del importador

#### Enviar Solicitud Inicial

Esta pantalla permite adjuntar los documentos necesarios para el envío de la solicitud inicial (ver ayuda "?" para saber que documentos son obligatorios). Para adjuntar los archivos debe pulsar "examinar". Para añadir más de un archivo de los documentos que aparecen en la lista predeterminada ó si desea añadir otros documentos puede hacerlo mediante "añadir un archivo". Puede eliminar archivos introducidos ya subidos mediante la opción "borrar archivo" o bien pulsando el icono X situado a la derecha de la fila del archivo. Al pulsar "Subir archivos rellenos" almacena temporalmente los archivos adjuntos pero sin enviar la solicitud al destinatario. Esta opción permite ir enviando dichos documentos en diferentes sesiones, desde que se empieza a "subir archivos rellenos" hasta que se "envía la solicitud" no deberán transcurrir más de 7 días. Al pulsar "Enviar solicitud" envía la solicitud junto con todos los archivos. Una vez enviada la solicitud ya no se podrán adjuntar más archivos.

|     |       | Anadir un A                                                                                                    | rchivo  | Botrar A      | rchivo         |    |          |
|-----|-------|----------------------------------------------------------------------------------------------------|---------|---------------|----------------|----|----------|
| Sub | Oblig | Tipo del Documento                                                                                                    | Títe    | ulo del Docur | nento          | /  | Archivos |
| No  | Sí    | Hoja de información al paciente                                                                                                    |         |               | /              |    | Examinar |
| ю   | Sí    | Protocolo                                                                                                    |         |               |                |    | Examinar |
| No  | Sí    | Tasa                                                                                                    |         |               |                |    | Examinar |
| ٩o  | No    | Asesoramiento científico                                                                                                    | ~       |               |                |    | Examinar |
|     |       | Asesoramiento científico<br>Aut. al representante legal<br>Aut. del solicitante<br>Aut. en casos especiales<br>Aut. fabricantes<br>Aut. importador | ros Rel | llenos        | Enviar Solicit | ud |          |

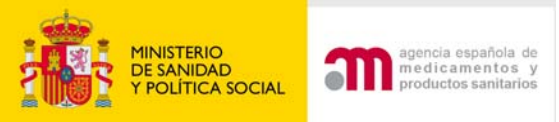

# Adjuntar la documentación de la solicitud y enviarla

son sta ihidos

Para evitar errores, al adjuntar documentos, no se debe:

- Escribir dos títulos de documentos con el mismo nombre.
- Adjuntar el mismo documento dos veces.
- Adjuntar documentos protegidos con contraseñas ( que puedan imprimirse)

Por defecto se muestran los 3 obligatorios siempre. Los demás también obligatorios según el tipo de EC y MI se indican en el documento "Aclaraciones sobre la aplicación de la normativa..."

mediante la opción "borrar archivo" o bien pulsando el icono X situado a la derecha de la fila del archivo. Al pulsar "Subir archivos rellenos" almacena temporalmente los archivos adjuntos pero sin enviar la solicitud al destinatario. Esta opción permite ir enviando dichos documentos en diferentes sesiones, desde que se empieza a "subir archivos rellenos" hasta que se "envía la solicitud" no deberán transcurrir más de 7 días. Al pulsar "Enviar solicitud" envía la solicitud junto con todos los archivos. Una vez enviada la solicitud ya no se podrán adjuntar más archivos.

|                                                                                                    |     |       | Añadi                           | un Archivo         | Borrar Archivo |                |          |
|----------------------------------------------------------------------------------------------------|-----|-------|---------------------------------|--------------------|----------------|----------------|----------|
| sessraniento científico 💌                                                                                                    |     |       |                                 |                    |                |                |          |
| esstamiento científico<br>A. al representante legal<br>A. del solicitante                                                                                                    | Sub | Oblig | Tipo del Documento              | Título del D       | Documento      | Arch           | ivos     |
| en casos espliciales<br>fabricantes<br>importador<br>or Comp. UE que evalúan/decisiones                                                                                                  | No  | Sí    | Hoja de información al paciente |                    |                | C:\Documents   | Examinar |
| icado ISE<br>icado análisis<br>icados NCF (sust. biológica)<br>omidad dirección centro                                                                                                   | No  | Sí    | Protocolo                       |                    |                |                | Examinar |
| Imidad deecon cerno tamaca<br>entimento informado<br>o nº EudraCT<br>isración persona cualificada (NCP)<br>men comié<br>ismo Mi<br>dos reguridad visal<br>etado español<br>etado español | No  | Sí    | Tasa                            |                    |                |                | Examinar |
| D (en un documento)<br>D (en un documento)<br>D Calidad<br>D Dinica                                                                                                    |     |       | Cancelar S                      | ubir Archivos Rell | enos En        | viar Solicitud |          |
| D Relación revos/beneficio<br>una investigador (8)<br>P Ficha técnica (SPC)<br>P Manual investigador (8)                                                                                 |     |       |                                 | 0                  |                |                |          |

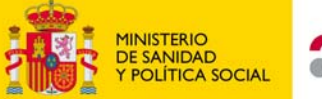

agencia española de medicamentos y productos sanitarios

## Pantalla de envío de una solicitud

#### Enviar Solicitud Inicial

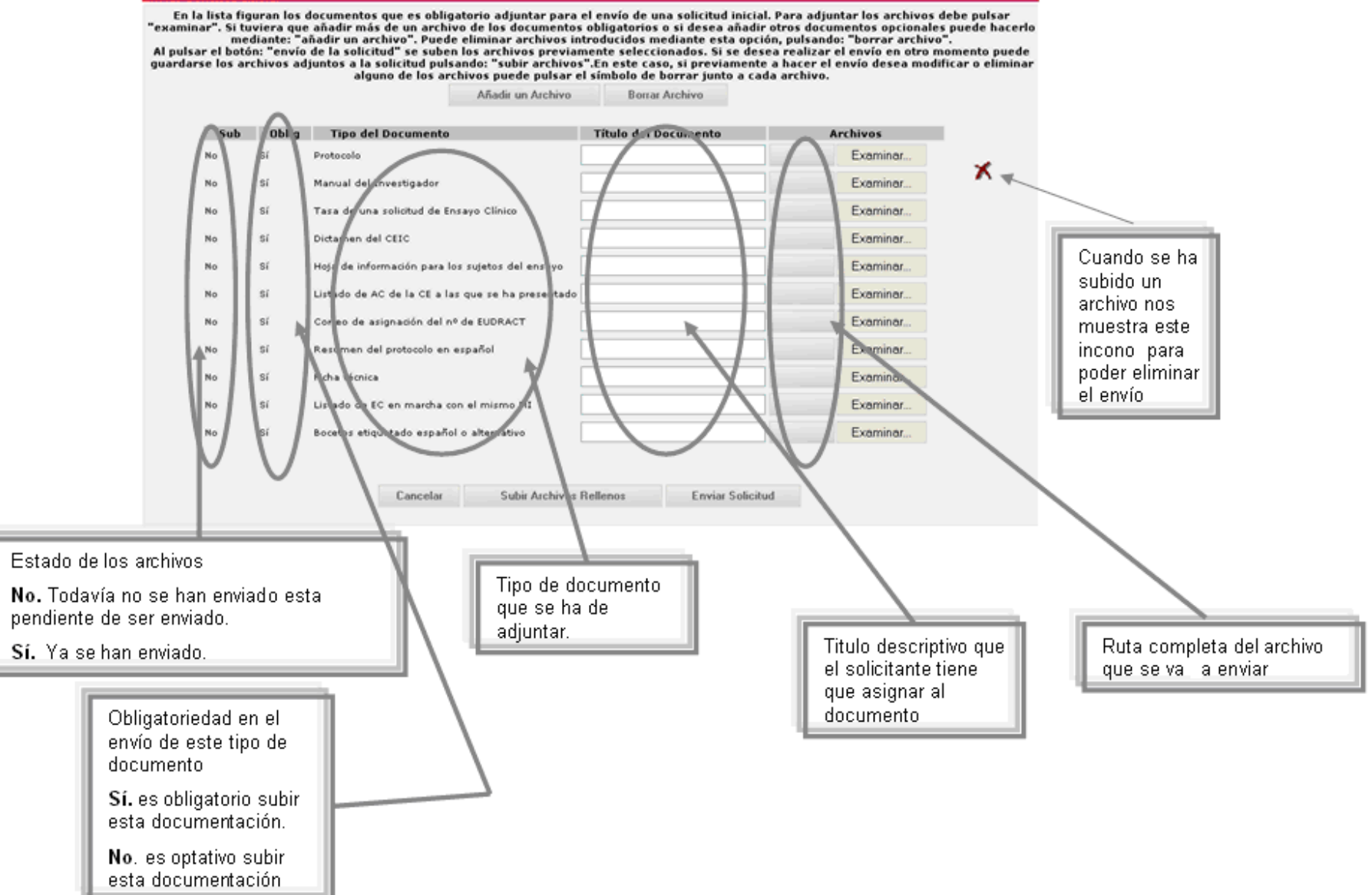

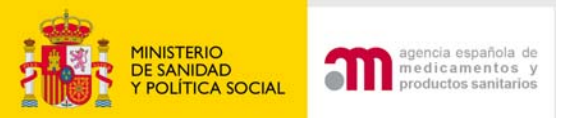

## Validar el certificado electrónico

| Seleccionar certificado 🛛 💽 🔀                                                    |                                                                                                    |
|----------------------------------------------------------------------------------|----------------------------------------------------------------------------------------------------|
| Seleccione el certificado que quiere usar.                                       |                                                                                                    |
| Enviado a Emitido Propósit Nombre Fecha d Ubicación<br>NOMB ANTE <todos></todos> |                                                                                                    |
| Aceptar Cancelar Ver certificado                                                 | Security Alert                                                                                                    |
|                                                                                  | This Web site needs to create a digital signature using your private key.<br>WARNING: Allowing an untrusted Web site to use your private key is a security risk.<br>The Web site could use your private key to compromise protected data or assume<br>your identity.<br>Do you want this Web site to create the signature now? |
|                                                                                  | Do not show this dialog box again.<br>If you select this check box, any Web pages within this site will be able to create<br>digital signatures without prompting you again. However, you will be prompted<br>again when you visit another Web site.                                                                           |
|                                                                                  | Yes No                                                                                                    |

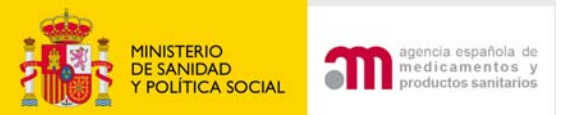

# Continuar con el envío de la solicitud

### Enviar Solicitud

### Datos de la Solicitud

Solicitante:

Jose Luis Garcia

Dirección de correo electrónico: garcia@pharmaceutica.com

Asunto:

Solicitud inicial 2007-006476-11

### ¿Desea enviar la Solicitud?

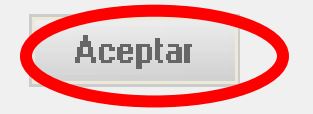

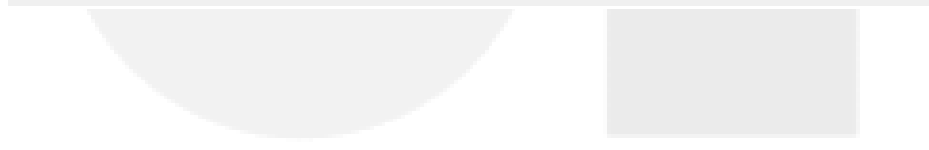

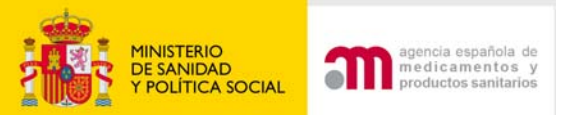

# El envío de la solicitud se ha realizado correctamente

| REGISTRO TELEMATICO (OFSAN10                                              | 00)                                                                                                    |                                                                                                    |
|---------------------------------------------------------------------------|----------------------------------------------------------------------------------------------------|----------------------------------------------------------------------------------------------------|
| Solicitud Inicial 2007-006476-11                                          |                                                                                                    |                                                                                                    |
| 190                                                                       |                                                                                                    |                                                                                                    |
| 187                                                                       |                                                                                                    |                                                                                                    |
| lizado correctamente. Guarde el Regi<br>justifica su presentación a la AE | tro XML y Acuse de Recib<br>MPS con caracter legal.                                                                                                    | o ( XML y pdf) como documentación que                                                                                                    |
| Guardar Acuse de Recibo<br>Guardar odf de Acus                            | Guardar PDF del<br>e de Recibo                                                                                                    | Formulario de Solicitud Europeo                                                                                                    |
|                                                                           | REGISTRO TELEMATICO (OFSAN100<br>Solicitud Inicial 2007-006476-11<br>190<br>187<br>lizado correctamente. Guarde el Regis<br>justifica su presentación a la AEI<br>Guardar Acuse de Recibo<br>Guardar pdf de Acuse | REGISTRO TELEMATICO (OFSAN10000)         Solicitud Inicial 2007-006476-11         190         187         lizado correctamente. Guarde el Registro XML y Acuse de Recibi justifica su presentación a la AEMPS con caracter legal.         Guardar Acuse de Recibo         Guardar Acuse de Recibo         Guardar pdf de Acuse de Recibo |

## Guardar los acuses de recibo en XML y pdf y el registro en XML

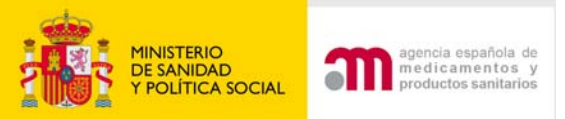

## Acuse de recibo en pdf

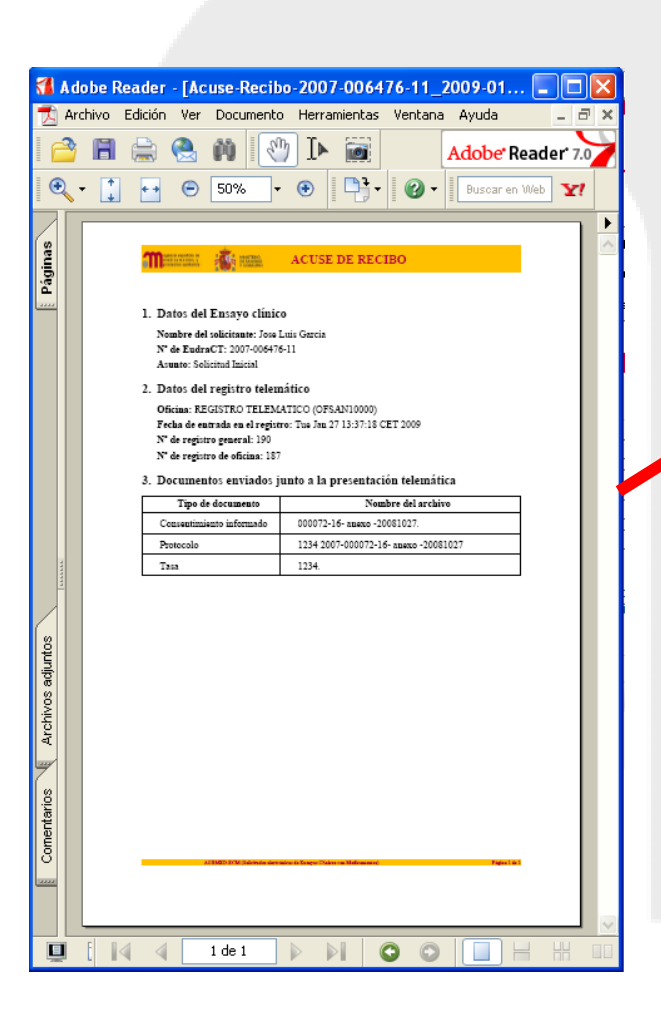

### 1. Datos del Ensayo clínico

Nombre del solicitante: Jose Luis Garcia Nº de EudraCT: 2007-006476-11 Asunto: Solicitud Inicial

### 2. Datos del registro telemático

Oficina: REGISTRO TELEMATICO (OFSAN10000) Fecha de entrada en el registro: Tue Jan 27 13:37:18 CET 2009 Nº de registro general: 190 Nº de registro de oficina: 187

### 3. Documentos enviados junto a la presentación telemática

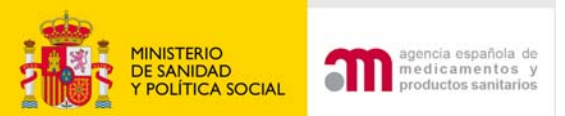

## Enviar solicitud a la CEIC

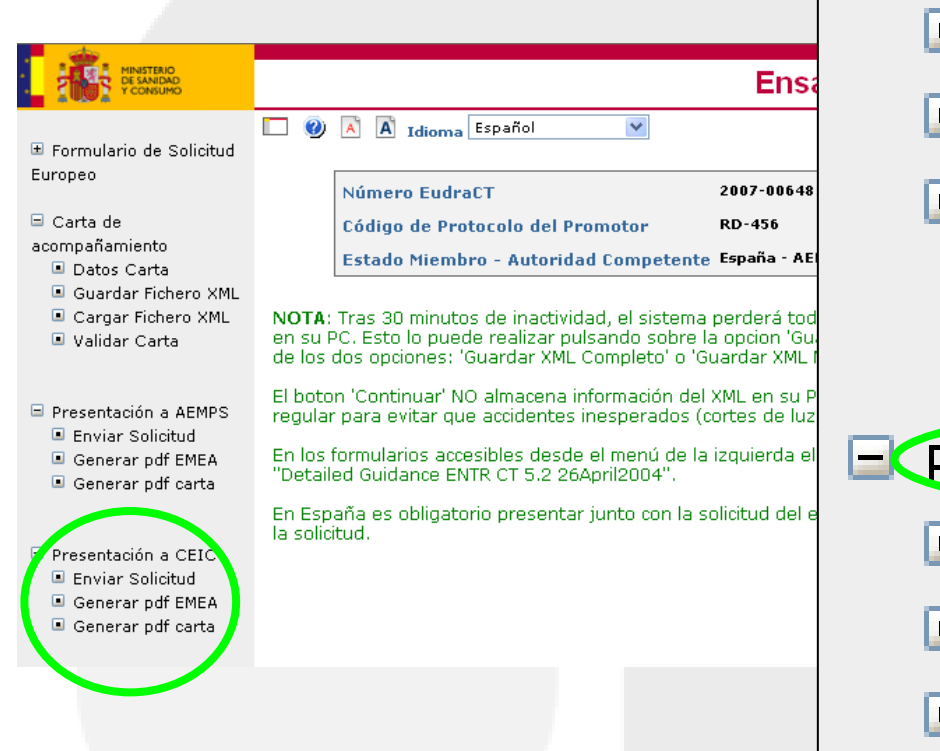

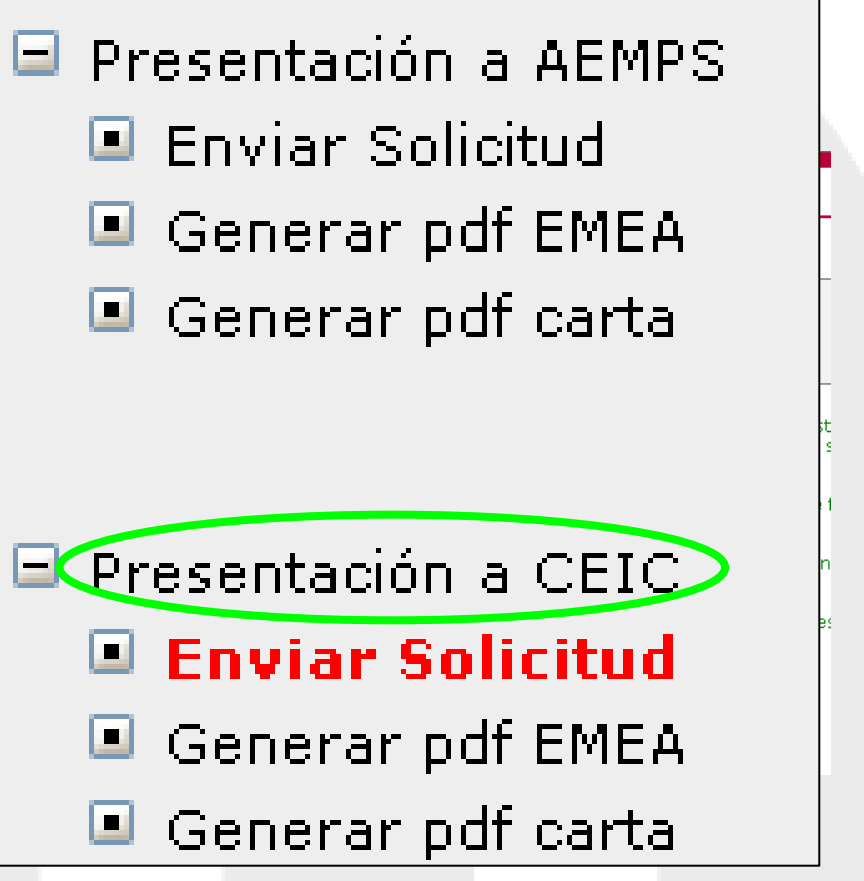

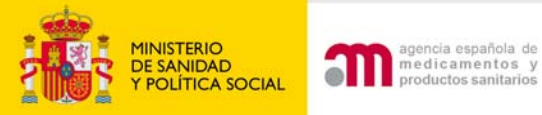

- Para enviar la solicitud al CEIC se realiza el proceso igual que para la AEMPS:
  1.Validar y aceptar la firma electrónica
  2.Adjuntar documentación (diferentes documentos que para la AEMPS)
- 3.Seleccionar la firma electrónica y validarla4.Aceptar el envío
- 5. Guardar los Acuses de recibo

Aunque el CEIC requiera la documentación en papel, es recomendable enviar siempre el formulario UE y la carta acompañamiento a través del Portal ECM.

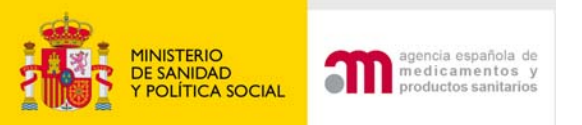

## ¿Cómo se completa la carta de acompañamiento y se envía una solicitud que tiene validaciones de "Aviso"?

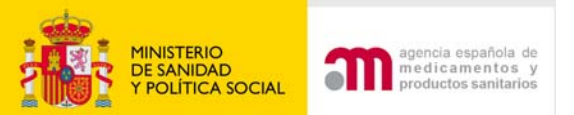

# Envío con validaciones de Aviso

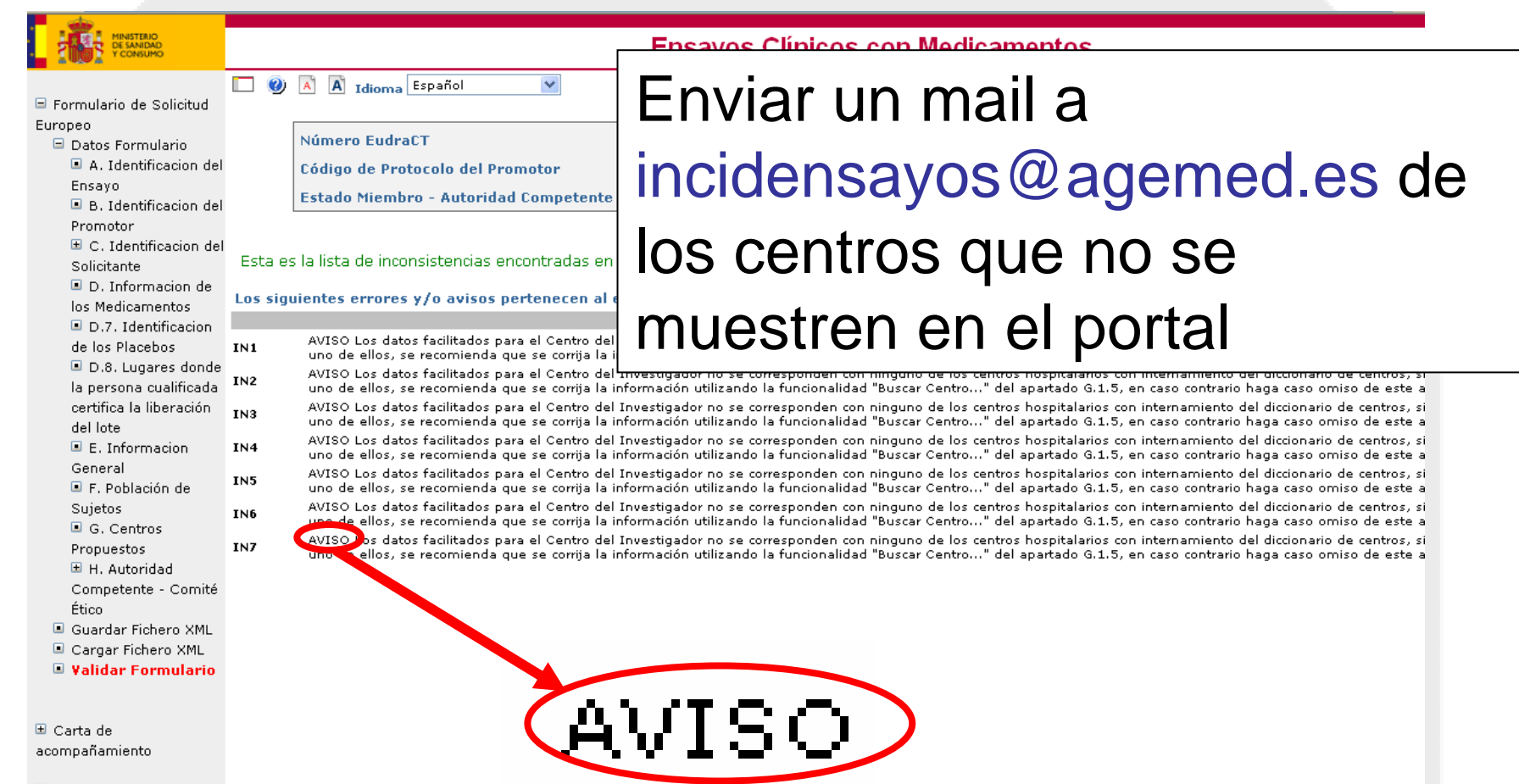

- 😑 Presentación a AEMPS
  - 🔳 Enviar Solicitud
  - 🔳 Generar pdf EMEA
  - 🔳 Generar pdf carta

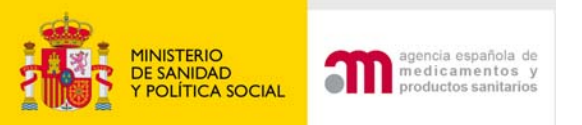

## Envío con validaciones de Aviso

Carta de
 acompañamiento
 Datos Carta
 Guardar Fichero XML
 Cargar Fichero XML
 Validar Carta

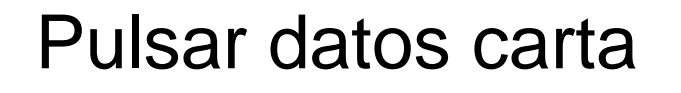

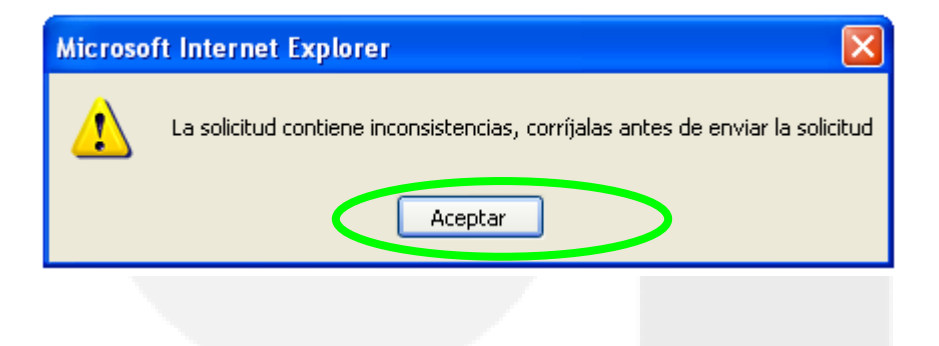

### Pulsar " Aceptar"

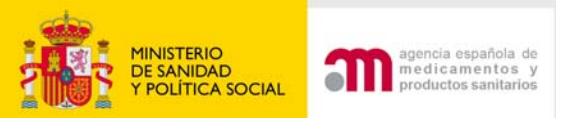

# Envío con validaciones de Aviso

| MINISTERIO<br>DE SANIDAD<br>Y CONSUMO |         | Ensayos Clínicos con Medicamentos                                                                                                    |
|---------------------------------------|---------|----------------------------------------------------------------------------------------------------|
|                                       |         | A Idioma Español                                                                                                    |
| 🗏 Formulario de Solicitud             | _       |                                                                                                    |
| Europeo                               |         |                                                                                                    |
| 🖃 Datos Formulario                    |         | Número EudraCT 2008-00/939-41                                                                                                    |
| A. Identificacion del                 |         | Código de Protocolo del Promotor TRS-ESP                                                                                                    |
| Ensayo                                |         | Estado Miembro - Autoridad Competente España - AEMPS                                                                                                    |
| B. Identificacion del                 |         |                                                                                                    |
| Promotor                              |         |                                                                                                    |
| E C. Identificacion del               | Esta o  | s la lista de inconsistencias encontradas en su solicitud. Por favor, revisela y corrija las inconsistencias antes de enviar la solicitud                                                                                                    |
| Solicitante                           | Lota e  |                                                                                                    |
| D. Información de                     | Los sig | uientes errores y/o avisos pertenecen al ensayo con número EudraCT: 2008-007939-41                                                                                                    |
| D 7 Identificacion                    |         | G. Centros propuestos para realizar el Ensayo Clínico                                                                                                    |
| de los Placebos                       | TN 1    | AVISO Los datos facilitados para el Centro del Investigador no se corresponden con ninguno de los centros hospitalarios con internamiento del diccionario de centros, s                                                                                                    |
| D.8. Lugares donde                    | 1.41    | uno de ellos, se recomienda que se corrija la información utilizando la funcionalidad "Buscar Centro" del apartado G.1.5, en caso contrario haga caso omiso de este a                                                                                                    |
| la persona cualificada                | IN2     | AVISO Los datos facilitados para el Centro del Investigador no se corresponden con ninguno de los centros hospitalarios con internamiento del diccionario de centros, s<br>uno de ellos, se recomienda que se corrija la información utilizando la funcionalidad "Buscar Centro" del apartado G.1.5, en caso contrario haga caso omiso de este a |
| certifica la liberación               | TN3     | AVISO Los datos facilitados para el Centro del Investigador no se corresponden con ninguno de los centros hospitalarios con internamiento del diccionario de centros, s                                                                                                    |
| del lote                              | 1110    | uno de ellos, se recomienda que se corrija la información utilizando la funcionalidad "Buscar Centro" del apartado G.1.5, en caso contrario haga caso omiso de este a                                                                                                    |
| E. Informacion                        | IN4     | AVISO Los datos facilitados para el Centro del Investigador no se corresponden con ninguno de los centros hospitalarios con internamiento del diccionario de centros, s<br>uno de ellos, se recomienda que se corrija la información utilizando la funcionalidad "Buscar Centro" del apartado G.1.5, en caso contrario haga caso omiso de este a |
| General<br>💷 F. Población de          | IN5     | AVISO Los datos facilitados para el Centro del Investigador no se corresponden con ninguno de los centros hospitalarios con internamiento del diccionario de centros, s<br>uno de ellos, se recomienda que se corrija la información utilizando la funcionalidad "Buscar Centro" del apartado G.1.5, en caso contrario haga caso omiso de este a |
| Sujetos                               | IN6     | AVISO Los datos facilitados para el Centro del Investigador no se corresponden con ninguno de los centros hospitalarios con internamiento del diccionario de centros, s<br>uno de ellos, se recomienda que se corrita la información utilizando la funcionalidad "Buscar Centro" del apartado G.1.5, en caso contrario haga caso omiso de este a |
| G. Centros                            | TNIZ    | AVISO Los datos facilitados para el Centro del Investigador no se corresponden con ninguno de los centros hospitalarios con internamiento del diccionario de centros, s                                                                                                    |
| Propuestos                            | 107     | uno de ellos, se recomienda que se corrija la información utilizando la funcionalidad Buscar Centron, " del apartado G.1.5, en caso contrario haga caso omiso de este a                                                                                                    |
| Competente - Comité                   |         | Continuar                                                                                                    |
| Ético                                 |         |                                                                                                    |
| Guardar Eichero XMI                   |         |                                                                                                    |
| Cargar Fichero XMI                    |         |                                                                                                    |
| Validar Formulario                    |         |                                                                                                    |
|                                       |         |                                                                                                    |

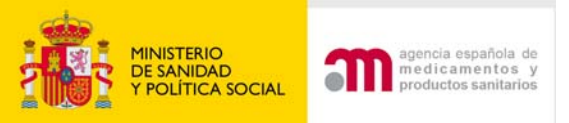

# Envío con validaciones de Aviso

# Ya es posible completar los datos de la carta de acompañamiento y posteriormente realizar el envío

|                                       | Ensayos Clínicos con Medicamentos  |                                     |                                                  |  |  |  |
|---------------------------------------|------------------------------------|-------------------------------------|--------------------------------------------------|--|--|--|
| ➡ Formulario de Solicitud<br>Europeo  | 🔲 🧶 🖹 🛛 Idioma Español 🛛 👻         |                                     |                                                  |  |  |  |
| Laropeo                               | Número EudraCT                     | 2007-006481-15                      |                                                  |  |  |  |
| 🗆 Carta de                            | Código de Protocolo del Promotor   | RD-456                              |                                                  |  |  |  |
| acompañamiento                        | Estado Miembro - Autoridad Compete | ente España - AEMPS                 |                                                  |  |  |  |
| Datos Carta<br>Guardar Fichero XML    |                                    |                                     |                                                  |  |  |  |
| 🔳 Cargar Fichero XML                  | Anexo A Carta de Acompañamiento d  | e la solicitud inicial              |                                                  |  |  |  |
| 🔳 Validar Carta                       |                                    |                                     |                                                  |  |  |  |
|                                       | Solicitante                        |                                     |                                                  |  |  |  |
| Presentación a AEMPS                  |                                    | Solicitud a la Autoridad Competente | Solicitud al Comité Ético                        |  |  |  |
| Enviar Solicitud Generar odf EMEA     | Organización                       | Pharmaceutica                       | Pharmaceutica                                    |  |  |  |
| <ul> <li>Generar pdf carta</li> </ul> | Nombre                             | Jose Luis                           | Jose Luis                                        |  |  |  |
|                                       | Apellidos                          | Garcia                              | Garcia                                           |  |  |  |
| 🖃 Presentación a CEIC                 | Dirección                          | C/ Marin                            | C/ Marin                                         |  |  |  |
| Enviar Solicitud                      | Ciudad                             | Madrid                              | Madrid                                           |  |  |  |
| Generar pdf EMEA                      | Código Postal                      | 28078                               | 28078                                            |  |  |  |
|                                       | Pais                               | España                              | España                                           |  |  |  |
|                                       | Teléfono                           | +34 917896754                       | +34 917896754                                    |  |  |  |
|                                       | Fax                                | +34 916786543                       | +34 916786543                                    |  |  |  |
|                                       | Dirección de correo electrónico    | garcia@pharmaceutica.com            | garcia@pharmaceutica.com                         |  |  |  |
|                                       | Tino de Promotor                   |                                     | Comercial                                        |  |  |  |
|                                       | Titulo del ensavo                  |                                     | Ensayo clínico Fase I/II, randomizado, paralelo, |  |  |  |

Ensayo clínico Fase I/II, randomizado, paralelo, para demostrar la eficacia y seguridad de Detakin ( HG232) frente a Polibutín en pacientes adultos y ancianos con úlcera gastroduodenal

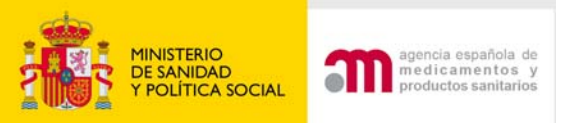

## Dudas frecuentes del envío de solicitudes electrónicas por el Portal ECM

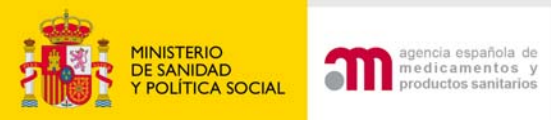

Documentos que no es necesario adjuntar en la pantalla de envío

 Envío de una solicitud inicial: el formulario de solicitud UE y la carta de acompañamiento. XML y PDF se envían automáticamente.

 Envío de solicitud en trámite: la carta de acompañamiento (pdf) y cuando proceda el Formulario de MR en trámite (XML y pdf) se envían automáticamente.

 Envío de MR autorizado: la carta (pdf) y el formulario MR (pdf y XML) se envían automáticamente.

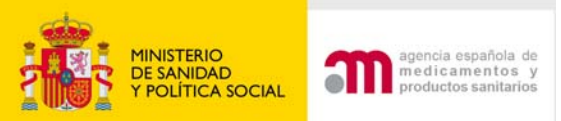

Documentos que <u>es necesario</u> <u>adjuntar</u> en la pantalla de envío

- El Formulario de solicitud UE (XML y pdf) <u>cuando</u> se haya modificado en las siguientes solicitudes:

Trámite: 1) subsanación, 2) aclaraciones con modificación de la solicitud inicial, 3) propuesta de denegación con modificación de la solicitud inicial y 4) modificaciones relevantes.

• MR autorizado.

- Documento del pago de tasas escaneado (pdf). No hace falta en papel.

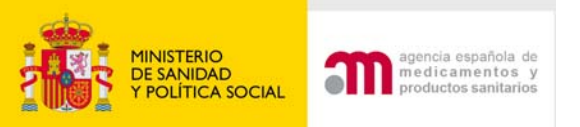

## Dudas de envío

### Para la AEMPS:

- Si en el envío por el portal en inicial/trámite por error se olvida adjuntar un documento ¿que se hace?
- Si el documento se refiere a una solicitud inicial antes de que la solicitud se haya validado, se deberá enviar como "subsanación - trámite".
- Si el documento se refiere a una solicitud en trámite después de que la solicitud se haya validado, se debe enviar este documento a través del portal de ensayos clínicos o mediante CD/DVD utilizando el mismo tipo de solicitud en la que se olvido adjuntar el documento.
- Importante: Debe identificarse en el apartado comentarios de la carta de acompañamiento la solicitud a la que se refiere el documento que se envía e indicar la fecha de presentación en la AEMPS de dicha solicitud previa. Sólo debe enviarse el documento que por equivocación se olvido adjuntar.

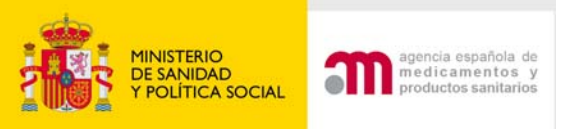

## Dudas de envío

### Para la AEMPS:

- 2. Si en el envío por el portal en autorizado por error se olvida adjuntar un documento ¿que se hace?
- Cuando el olvido del documento se refiera a una solicitud de modificación relevante en un EC autorizado, se deberá solicitar a la AEMPS la cancelación de la solicitud, y el promotor deberá remitir la solicitud de nuevo.
- Si el olvido se refiere a una solicitud referente a un EC autorizado distinta de una modificación relevante, debe enviarse este documento por CD/DVD utilizando el mismo tipo de solicitud en la que se olvido adjuntar el documento.
- <u>Importante</u>: Debe identificarse en el apartado comentarios de la carta de acompañamiento la solicitud a la que se refiere el documento que se envía e indicar la fecha de presentación en la AEMPS de dicha solicitud previa. Sólo debe enviarse el documento que por equivocación se olvido adjuntar.

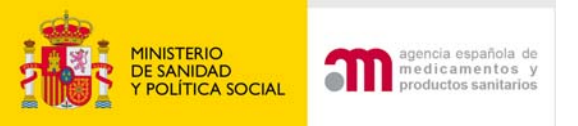

# Se olvida adjuntar un documento: ¿Qué hacer?

### Para el CEIC:

- 3. Si en el envío por el portal en inicial/trámite/autorizado por error se olvida adjuntar un documento ¿que se hace?
- Si el documento se refiere a una solicitud inicial no superado el periodo de validación se deberá enviar como "subsanación trámite"
- Si el documento se refiere a una solicitud inicial después de que la solicitud se haya validado, o en trámite, se debe enviar como una Modificación Relevante en trámite a través del portal de ensayos clínicos.
- En el caso de olvido de un documento en una modificación relevante, al no permitir el sistema la opción de la subsanación el promotor deberá solicitar al CEIC la cancelación de la solicitud, el CEIC deberá proceder a su anulación y el promotor a remitirla de nuevo.
- <u>Importante</u>: Debe identificarse en el apartado comentarios de la carta de acompañamiento la solicitud a la que corresponde el documento que se envía e indicar la fecha de presentación al CEIC de la solicitud previa.

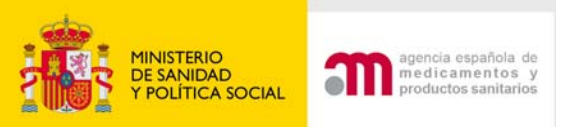

## Dudas de envío

4. Si la solicitud inicial se presentó por CD/DVD o en papel y las siguientes se quiere realizar por el portal, se debe avisar antes a la AEMPS por mail al buzón de incidensayos@agemed.es del Nº de EudraCT de la solicitud que pretende enviar por el portal.

En este caso el formulario de solicitud deberá haberse validado previamente en el portal (nuevo ensayo clínico)

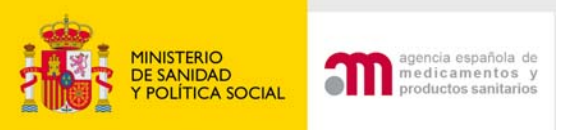

- 5.¿Qué certificados electrónicos se pueden utilizar?
- Pueden ser de persona física o entidad con personalidad jurídica. También es valido un DNI electrónico.
- No necesariamente quien firma deberá ser la persona de contacto del solicitante : Si debería ser alguien de la empresa
- Para más información consultar:
- http://www.msc.es/RegistroTelematico/requisitosTecnic os.htm